## 2016 Massachusetts Non-Resident Allocation of Income Amend Instructions for TurboTax CD/Download:

- **1)** Select and open your return.
- 2) Select File and Save As "Amended 2016 return" before you update TurboTax to preserve your original return.

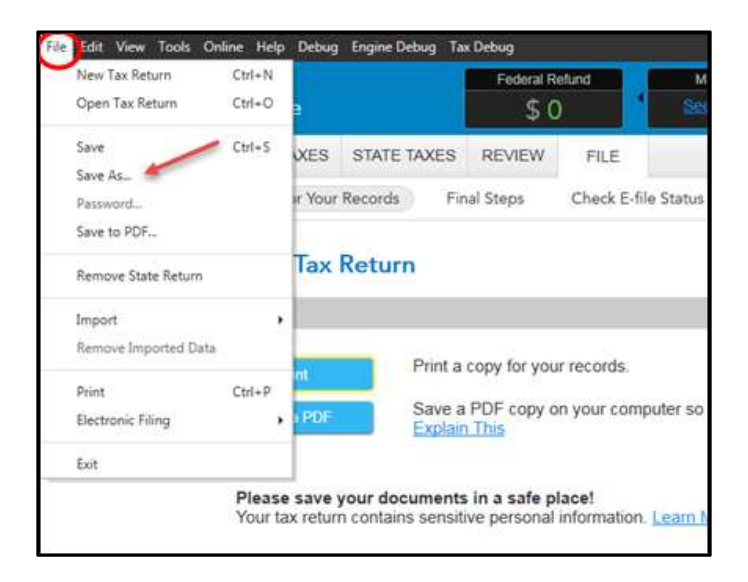

3) Select Online and Check for Updates.

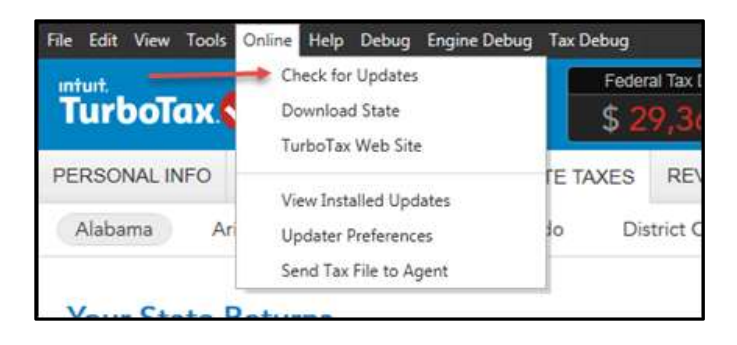

4) Go to **Federal Taxes** tab (if using the Home and Business Product, go to the **Personal** tab) and then select the **Other Tax Situations** tab

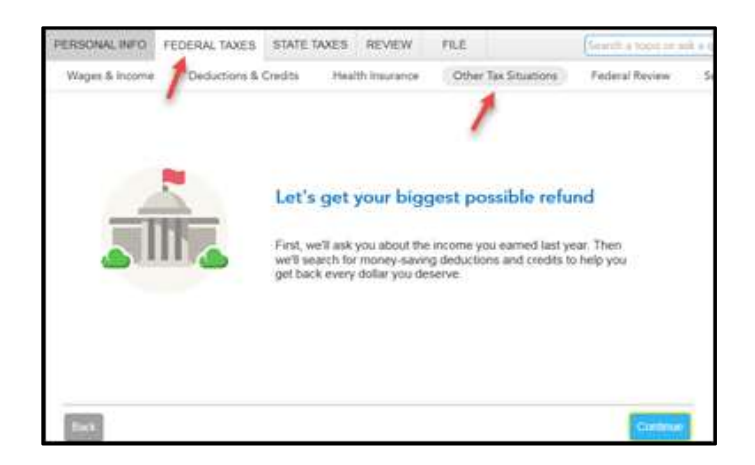

5) On the **Other Tax Situations** screen, scroll down to **Other Tax Forms** and next to **Amend a Return**, select the **Start** button.

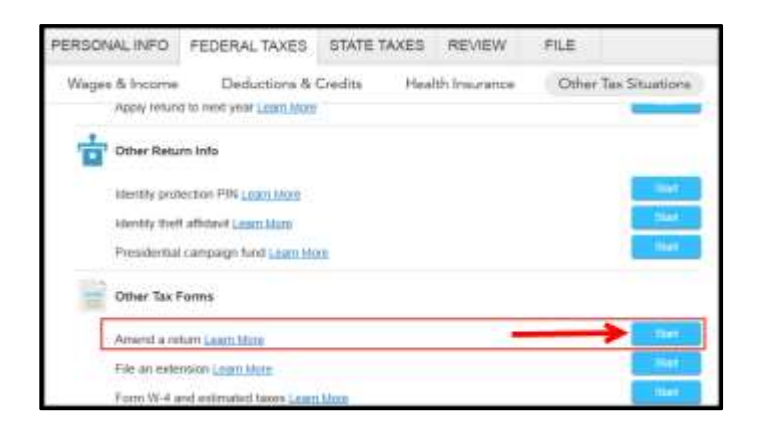

## **Start to Amend Your Return:**

1) On the We'll Help you change (amend) your return screen, click Continue.

| Step 1:<br>Get ready to amend                                          | Step 2:<br>Start amending                                                | Step 3:<br>Finish up and file                                            |  |
|------------------------------------------------------------------------|--------------------------------------------------------------------------|--------------------------------------------------------------------------|--|
| Veril start by asking a<br>fee questions about<br>your original return | Verill here you add,<br>charge or remove into for<br>your amended return | Ver3 make sure you're<br>Needy of print and mail<br>your antended return |  |

2) On the Have You Already Filed This Return? screen, select Yes, I need to amend a return I already filed.

Then select I need to amend my 2016 return and click Continue.

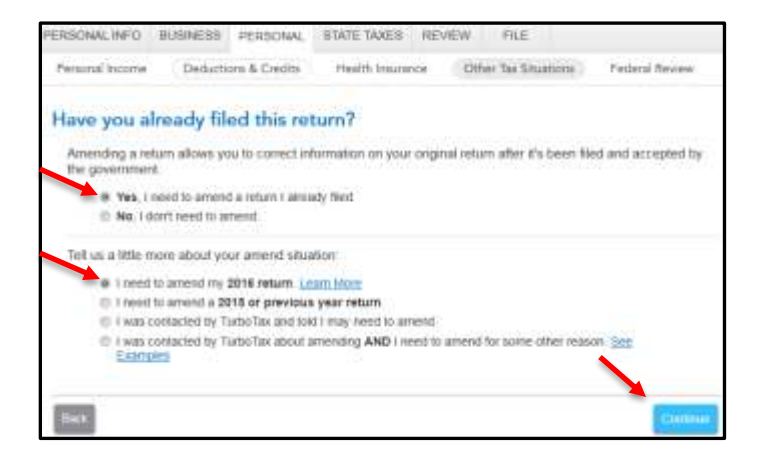

3) On the **Tell Us Which Returns You Want to Amend** screen, select **I want to amend only my federal or only my state return**. Select **Amend my Massachusetts return** and click **Continue**.

| Personal Income                                  | Deductions & Credits                                                   | Health Insurance                        | Other Tax Situations        | Federal Review    |
|--------------------------------------------------|------------------------------------------------------------------------|-----------------------------------------|-----------------------------|-------------------|
| Tell Us Which                                    | h Returns You Wa                                                       | int to Amend                            |                             |                   |
| We recommend<br>want to know wh                  | you amend both your fede<br>w you amended your retur                   | eral and state returns<br>n             | . That's because both the I | RS and your state |
| <ul> <li>I want to</li> <li>I want to</li> </ul> | amend both my federal and amend only my federal or i                   | d state returns.<br>XNY my state return |                             |                   |
| Sthen is it OK Ip                                | amend only one return?                                                 |                                         |                             |                   |
| Are you si                                       | ure you want to amend o                                                | nly one return?                         |                             |                   |
| We strong                                        | ly recommend amending b                                                | oth your federal and                    | state volume.               |                   |
| If you're su                                     | re about amending only o                                               | ne return, select the r                 | eturn you want to amond     |                   |
| E Amenda<br>Amenda<br>Amenda                     | ny fadaral ratum<br>ny Ribode (sland retain<br>ny Maesactusetts retain |                                         |                             |                   |
| -                                                |                                                                        |                                         |                             |                   |

4) On the **Do you still receive your mail at this address**, review the info and select **Continue**.

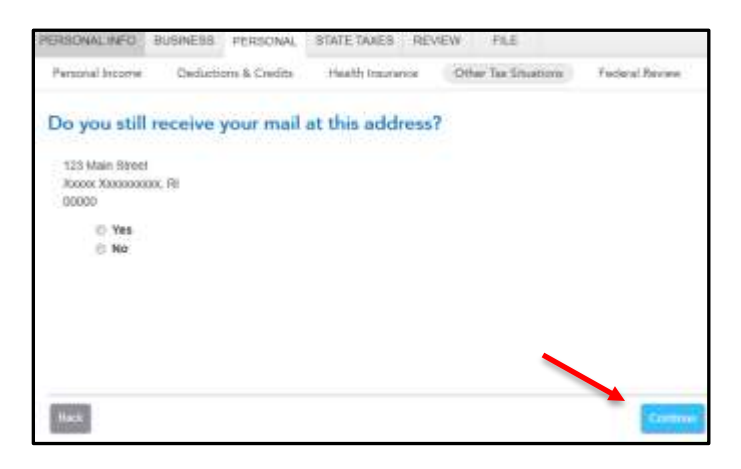

5) On Presidential Election Campaign Fund screen, make a selection then click Continue.

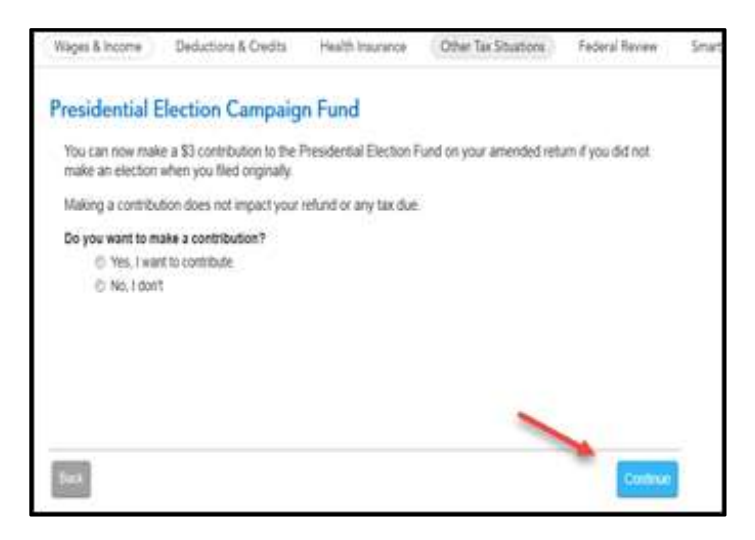

6) On the Why did you need to amend your return? screen, type: "Total Income on the Massachusetts Form 1-NR/PY, Line 14f included the same income twice. The adjustment to the Massachusetts return removes the extra income and reflects the correct amount for the state return."

Then select **Continue**.

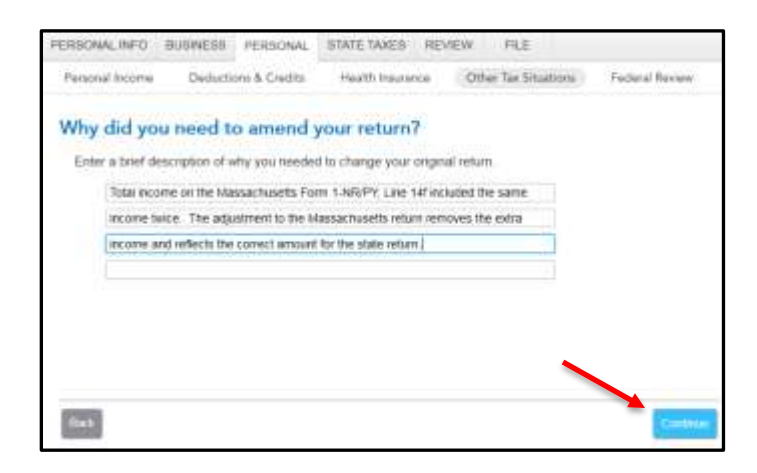

7) From the Let's make sure your taxes are correct screen, select the State Taxes tab.

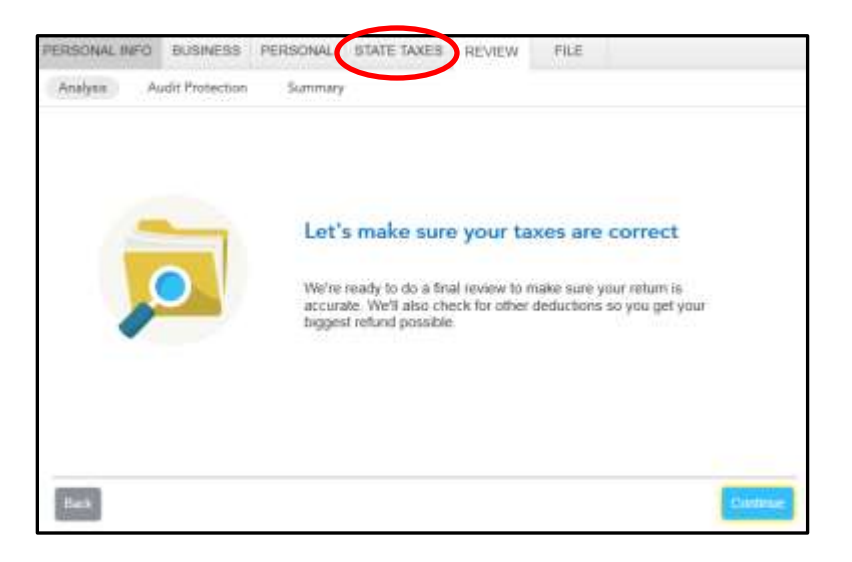

8) On the Let's work on your state return screen, select Continue.

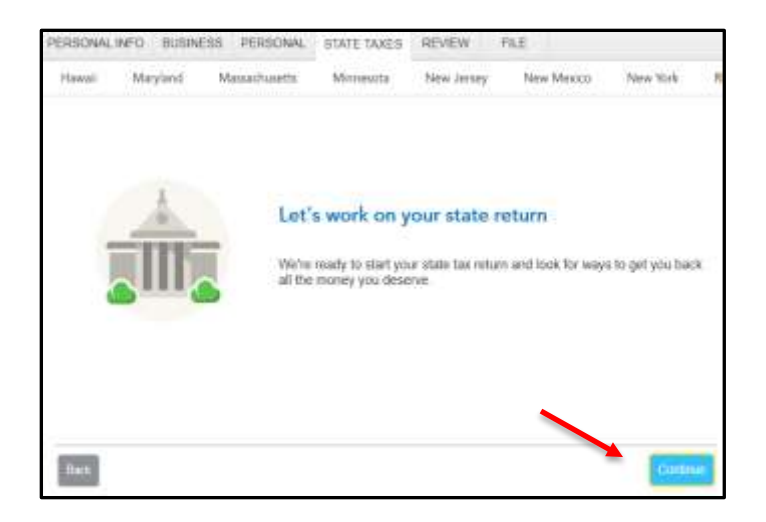

9) On the Your State Returns screen, select Edit next to Massachusetts.

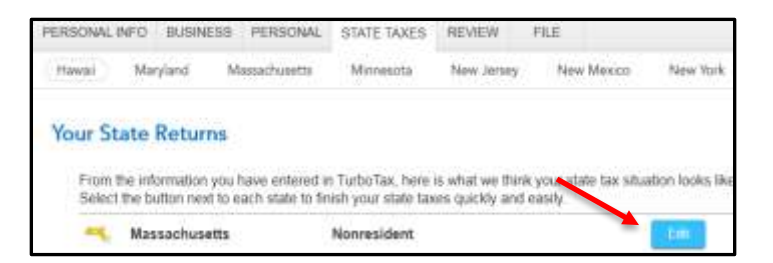

10) On the Your 2016 Massachusetts Return screen select Continue.

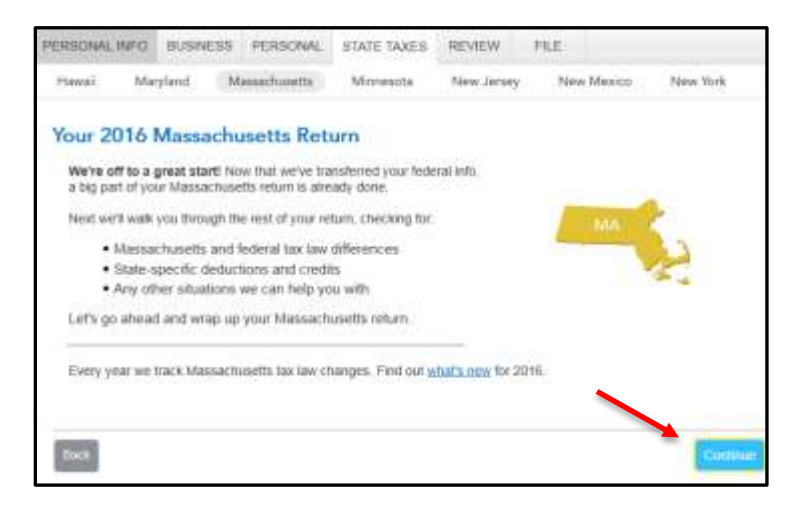

11) On the Let's Amend Your Massachusetts Return screen, select Yes, let's amend and get it done and click Continue.

| PERSONAL | WPD BUSIN         | ESS PERSONAL                  | STATE TAXES      | REVIEW     | PILE       |              |
|----------|-------------------|-------------------------------|------------------|------------|------------|--------------|
| Hawali   | Maryland          | Messechusetts                 | Minnesota        | New Jersey | New Mexico | Naw York     |
| Let's A  | mend You          | r Massachus                   | etts Return      |            |            |              |
| We're a  | I set to start an | nending your Massa            | chusetts return. |            |            |              |
| Are yo   | ou ready to       | amend your Ma                 | ssachusetts r    | eturn now? |            |              |
|          | Yes, lefts amon   | id and get it dote (Re        | commended).      |            |            |              |
| 0        | No, Fill amend to | ater<br>amend my state rithir | n after all      |            |            |              |
|          |                   |                               |                  |            |            |              |
|          |                   |                               |                  |            |            |              |
|          |                   |                               |                  |            |            |              |
|          |                   |                               |                  |            |            |              |
| 0000     |                   |                               |                  |            |            | (Contraction |
| 0 moist  |                   |                               |                  |            |            |              |

12) On the **Important: Read and Follow your Massachusetts Amend Instructions** screen, select **Continue** (you can click the link if you want, but it is not necessary as you are following these instructions to amend).

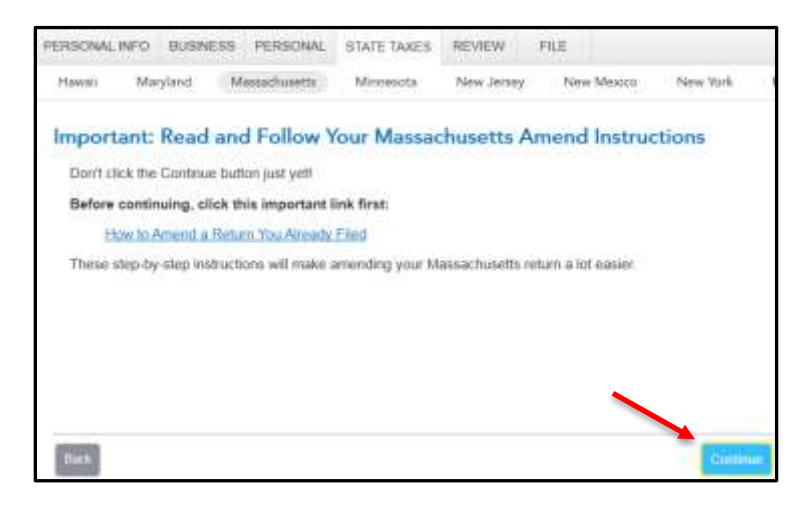

13) On the Verify Original Refund or Balance Due screen, make sure the number is correct. Also make sure the box for I am amending due to a change on my federal return is unchecked.

| Hawaii  | Maryland            | Massachuretts                 | Memerita          | New Jersey      | New Mexico         | New York |
|---------|---------------------|-------------------------------|-------------------|-----------------|--------------------|----------|
| Verify  | Original R          | efund or Bala                 | ince Due          |                 |                    |          |
| We need | ed to verify your o | etypial refund or base        | nce due on this M | esacturiets whe | n you are amonding |          |
| č       | Stignus Refund      | .000.                         |                   |                 |                    |          |
| Crigna  | Balance Dive        |                               |                   |                 |                    |          |
| -       | 1 Lan amender       | due to a change on            | ny tedanai antum  |                 |                    |          |
|         |                     | Contract of the second second |                   |                 |                    |          |
|         |                     |                               |                   |                 |                    |          |
|         |                     |                               |                   |                 |                    |          |
|         |                     |                               |                   |                 |                    |          |
|         |                     |                               |                   |                 |                    |          |

14) On the Let's Make Sure You're Ready to Review screen, select No, I still have state amend info to enter and click Continue.

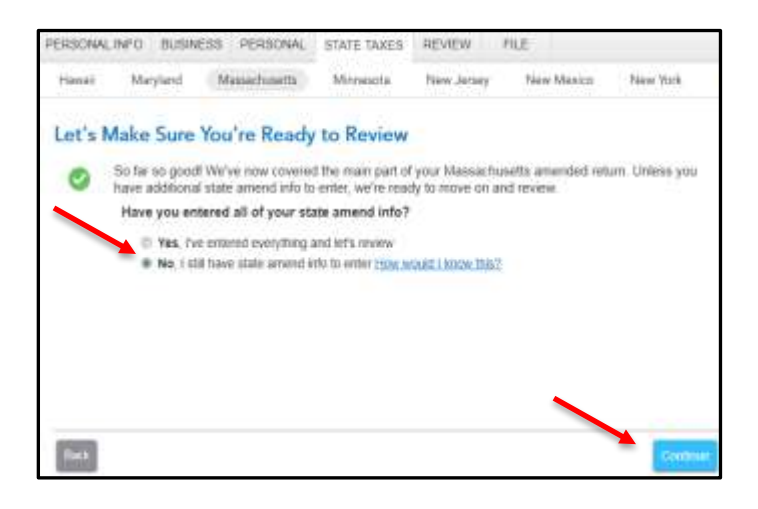

15) On the OK, Let's Go Over Your Return Again screen, select Continue.

| PERSONAL | INFO BUSIN         | ESS PERSONAL         | STATE TAXES        | REVIEW            | FILE           |          |
|----------|--------------------|----------------------|--------------------|-------------------|----------------|----------|
| Hawaii   | Maryland           | Massachusetta        | Minesota           | New Jarsey        | New Mexico     | Now York |
| OK, Le   | t's Go Ov          | er Your Retur        | n Again            |                   |                |          |
| Next we  | r'il take you to t | he beginning of you  | r amended return   |                   |                |          |
| Go ahe   | ad and make a      | ny changes or updat  | les as we run thro | ugh everything    | one more time. |          |
| You'll a | iso be able to ta  | ke a look at your an | nended info at the | e end of intervie | DNI            |          |
|          |                    |                      |                    |                   |                |          |
|          |                    |                      |                    |                   |                |          |
|          |                    |                      |                    |                   |                |          |
|          |                    |                      |                    |                   |                |          |
|          |                    |                      |                    |                   |                |          |
|          |                    |                      |                    |                   |                |          |
| Baca     |                    |                      |                    |                   |                | Continue |

16) On the You've Finished Your Massachusetts Return screen, click Start next to Income allocation to Massachusetts.

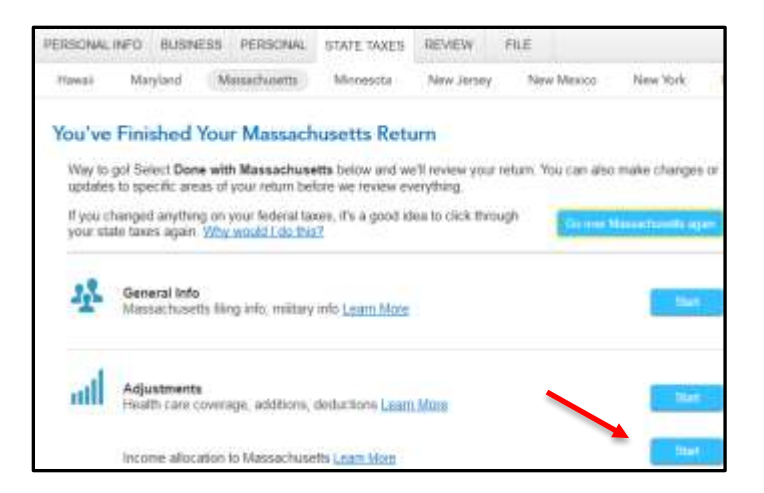

17) On the How Massachusetts Handles Income for Nonresidents screen, read the information and select Continue.

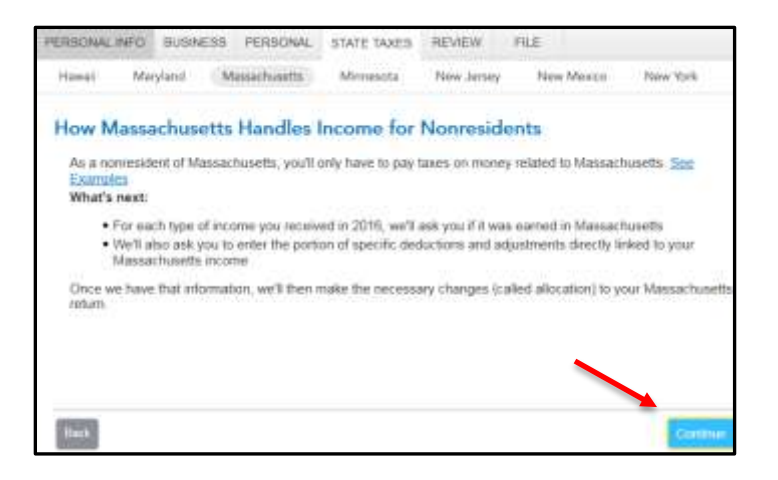

18) On the About your W-2 State Wage Information screen, read the information and select Continue.

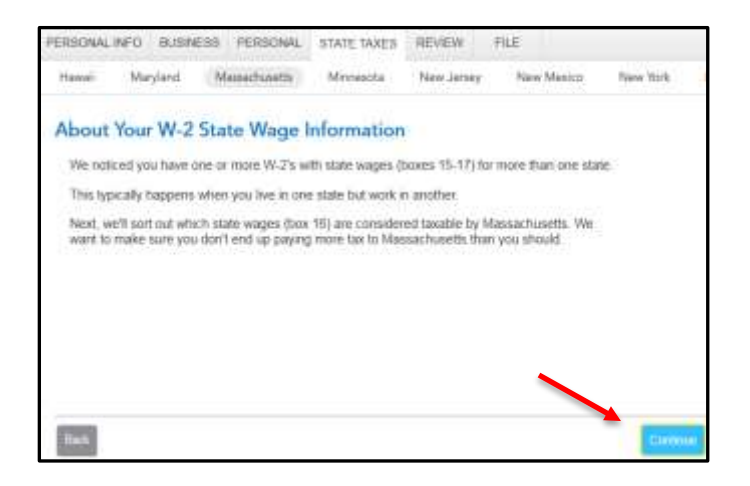

19) On the Let's Confirm Your State Wages from Employer (will show your employer's name) screen, put a checkmark in the box to Remove These Wages for Rhode Island and click Continue.

| PERSONAL          | INFO BUSIN                        | ESS PERSONAL          | STATE TAXES         | REVIEW          | FILE                |            |   |
|-------------------|-----------------------------------|-----------------------|---------------------|-----------------|---------------------|------------|---|
| Hamail            | Maryland                          | Messechusette         | Minheidta           | New Jersey      | Tisse Memory        | New York   |   |
| Let's C           | Confirm Yo                        | ur State Wag          | es from Em          | ployer          |                     |            |   |
| Below             | we've listed the                  | states with wage inc  | iome reported on    | your W-2 trom   | Employer            |            |   |
| Since y<br>Massac | ou are a reside<br>husetts income | nt of another state a | nd you worked in    | Massachusett    | s, you only need to | report the |   |
| Dieck             | Retwork These                     | Wages" for each lie   | ie that is a duplic | ale and not the | n Massachusetts     |            |   |
|                   | Late 10                           | State Wage Amount     | (hox 18)            | Remove The      | ese Wages           |            |   |
| N                 | A                                 | \$50.000              |                     |                 |                     |            |   |
| R                 | ř                                 | \$50,000              |                     | 1               |                     |            |   |
|                   |                                   |                       |                     |                 |                     |            |   |
|                   |                                   |                       |                     |                 |                     |            |   |
| -                 |                                   |                       |                     |                 |                     |            |   |
| That's            |                                   |                       |                     |                 |                     | Carro      | - |

20) On the Apportion Your Wages? screen, select No.

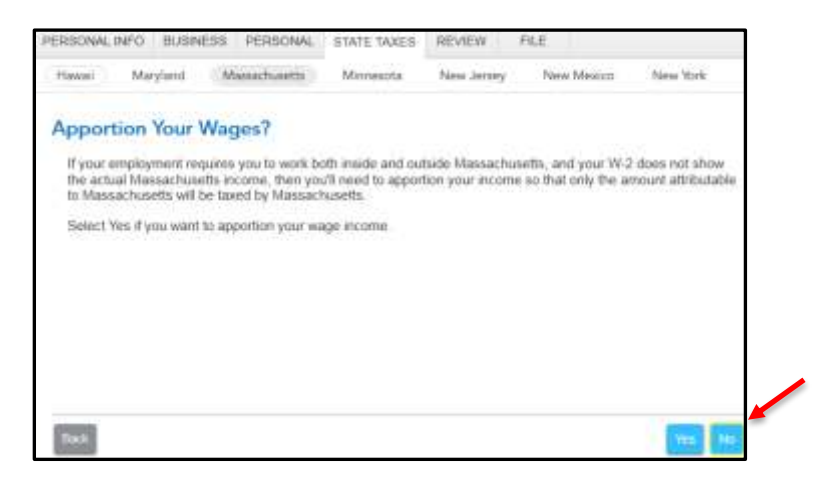

21) On the You've Finished Your Massachusetts Return screen, this time select Done with Massachusetts.

| PERSONAL             | INFO BUSIN                        | ESS PERSONAL                                 | STATE TAXES                         | REVIEW                          | File               |                 |     |
|----------------------|-----------------------------------|----------------------------------------------|-------------------------------------|---------------------------------|--------------------|-----------------|-----|
| Hamai                | Maryland                          | Mateuchusetts                                | Minnesota                           | New Jersey                      | New Mexica         | New York        | 1   |
| You've               | Finished '                        | Your Massach                                 | usetts Ret                          | urn                             |                    |                 |     |
| Way to<br>updates    | gol Select Don<br>to specific are | e with Massachuse<br>as of your return bel   | rtts below and w<br>ore we review e | e'il review your n<br>verything | Burn. You can aloo | make changer    | ar. |
| if you d<br>your sta | hanged anythin<br>ite taxes again | g on your federal tai<br>Why would I do this | ites, if's a good it<br>2           | tea to click throug             | ph Conserved       | terietseith in  | 1   |
| 22.                  | General Info<br>Massachuset       | ts filing info, military                     | into <u>Leisen Mon</u> t            |                                 |                    |                 |     |
| atl                  | Adjustments<br>Health care of     | i<br>overage, additions,                     | deductions <u>Lear</u>              | n Marz                          |                    | i ipation       |     |
|                      | income alloca                     | ation to Massachuse                          | tts Learn More                      |                                 |                    | 4               |     |
| â                    | Taxes and C<br>Payments, co       | redits<br>edits, recaptures La               | am More                             |                                 |                    |                 |     |
| 1                    | Other Situat<br>Extension, an     | ions<br>nonded return, estin                 | saled taxes for o                   | ext year <u>Learn M</u>         | aa                 | Lipon           |     |
| *                    | Your Bottom<br>Bottom line, o     | Line<br>werplayment Loars.)                  | Mars                                |                                 |                    | 2               |     |
| ftack                |                                   |                                              |                                     |                                 | District           | en Manuel Instr | 1   |

22) On the Ready to Review Your State Return screen, select Continue.

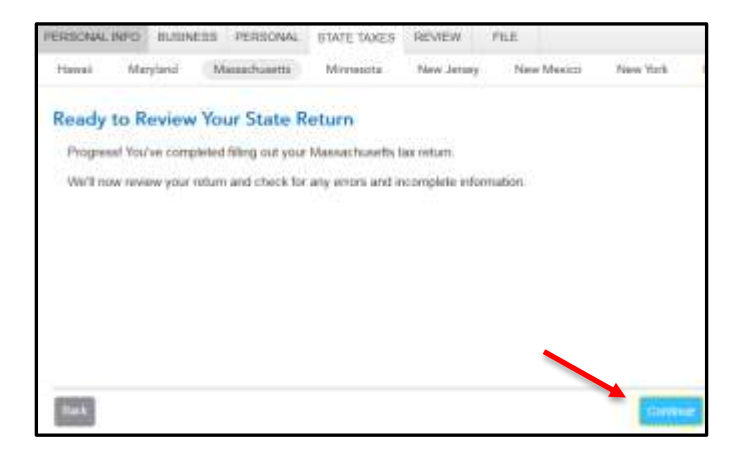

23) On the **Not Eligible for Electronic Filing** screen, click **Continue**. This is just informing you that you have to print and mail the amended return.

| PERSONAL | INFO BUSIN         | EBB FERSONAL          | STATE TAXES       | REVIEW              | FILE                |                       |
|----------|--------------------|-----------------------|-------------------|---------------------|---------------------|-----------------------|
| Hanai    | Maryland           | Massachusetta         | Mereneta          | New Jersey          | New Mexico          | New York              |
| Not El   | igible for l       | Electronic Fili       | ing               |                     |                     |                       |
| Witty7 V | Nell, # looks like | you have a tax situ   | ation in your Mas | sactusets retur     | n that makes it ine | ligible for e-filing. |
| Reason   | tor e-file inelig  | elaty.                |                   |                     |                     |                       |
| R        | eturn is an ame    | oded return.          |                   |                     |                     |                       |
| These r  | rules are set by   | the Massachusetts     | Department of Re  | evenue.             |                     |                       |
| The go   | od news is you     | can alil print your 1 | Vassachusetta re  | turn and file it by | -mail:              |                       |
|          |                    |                       |                   |                     |                     |                       |
|          |                    |                       |                   |                     |                     |                       |
|          |                    |                       |                   |                     | N                   |                       |
| -        |                    |                       |                   |                     |                     |                       |
| Basis    |                    |                       |                   |                     |                     | Continue              |

24) On the Review Your Return screen, select Continue.

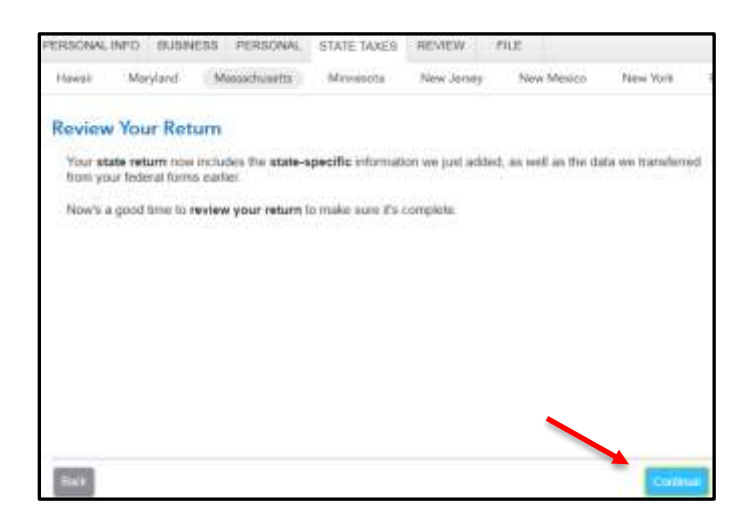

25) On the Run State Review Again screen, select Done With Review.

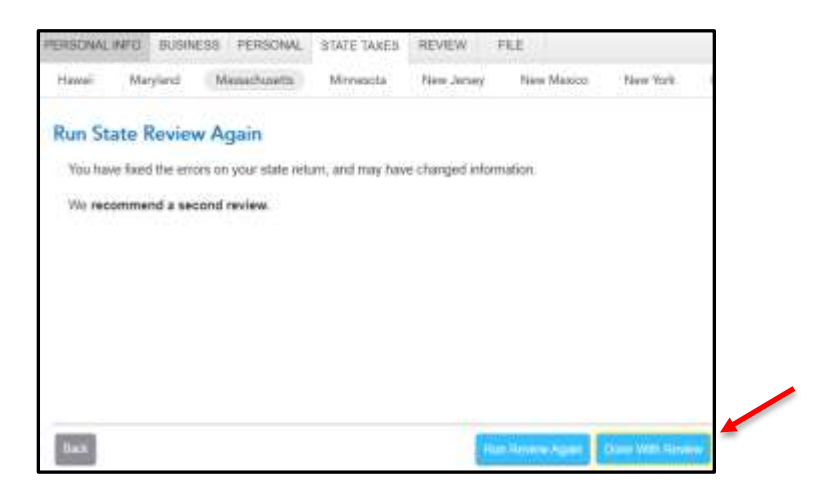

26) On the You're Done with 2016 Massachusetts screen, select Done With States.

| PERSONAL  | INFO BUSIN        | IEBB PERSONAL         | STATE TAXES      | REVEW       | FILE           |               | ] |
|-----------|-------------------|-----------------------|------------------|-------------|----------------|---------------|---|
| Hawait    | Maryland          | Maniachupetta         | Minnejota        | Nave Jersey | New Mexico     | New York      |   |
| You're    | Done wit          | h 2016 Massa          | chusetts         |             |                |               |   |
| Your st   | ate return is fin | ished and ready to f  | le.              |             |                |               |   |
| ll you h  | nve another st    | ate return to work on | select Start Ne  | w State     |                |               |   |
| If not, a | elect Done W      | th States and we'll a | nove on to Revie | W.          |                |               |   |
|           |                   |                       |                  |             |                |               |   |
|           |                   |                       |                  |             |                |               |   |
|           |                   |                       |                  |             |                |               |   |
|           |                   |                       |                  |             |                |               |   |
| -         |                   |                       |                  |             | -              |               |   |
| But       |                   |                       |                  |             | TEAT New State | Date Westmens |   |

27) On the Let's make sure your taxes are correct screen, select Continue and complete all final review questions, if any.

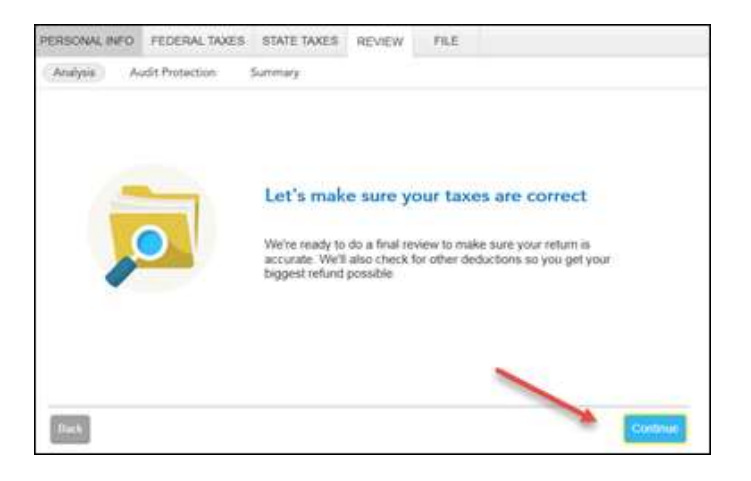

28) On the Let's Check These Entries screen, select Check Entries.

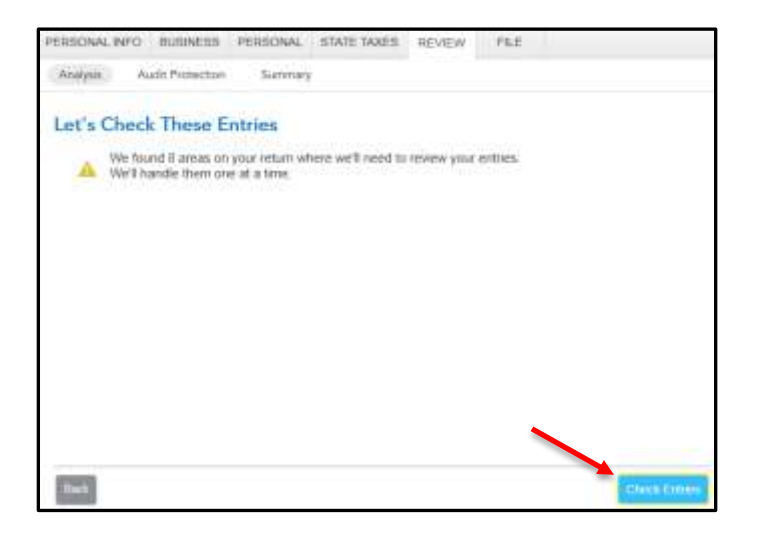

29) You are now ready to print your return to file. On the **You're Done! Print and Mail Your Returns** screen, select **Print Returns**.

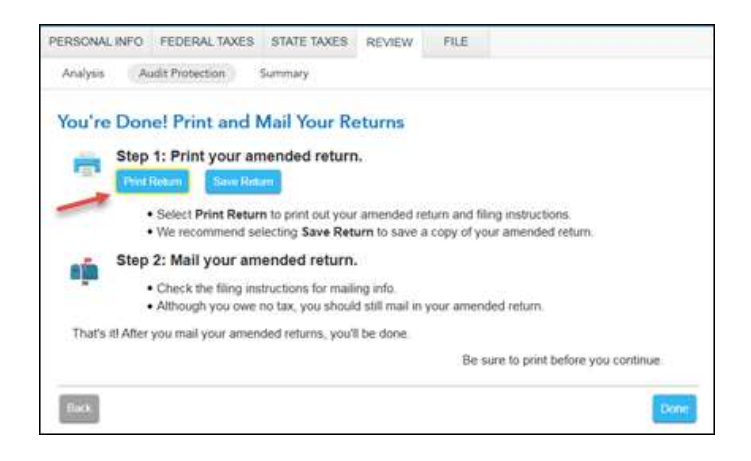

30) In the Form Selection window, select All official forms required for filing, check the box for your Massachusetts return. Then, select Preview Print Copy.

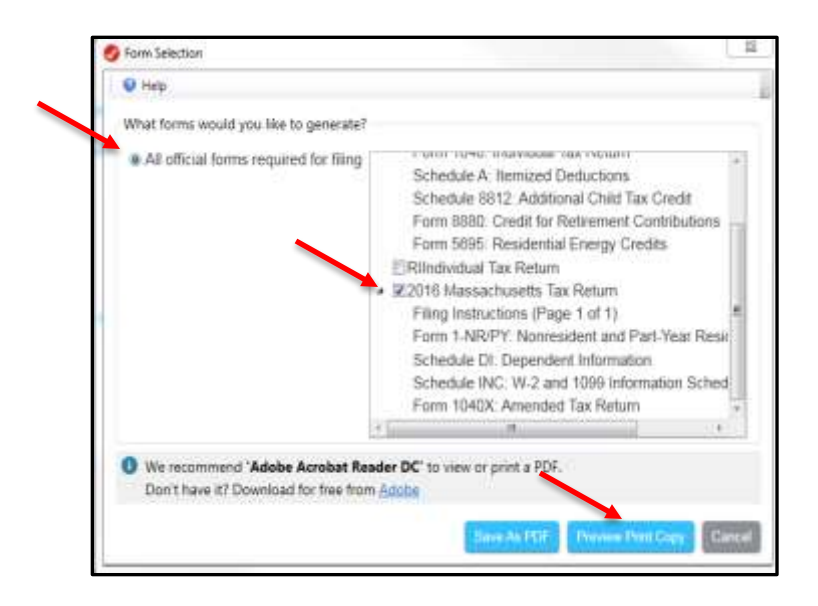

31) On the Print Preview screen, select the Printer Icon to print your forms.

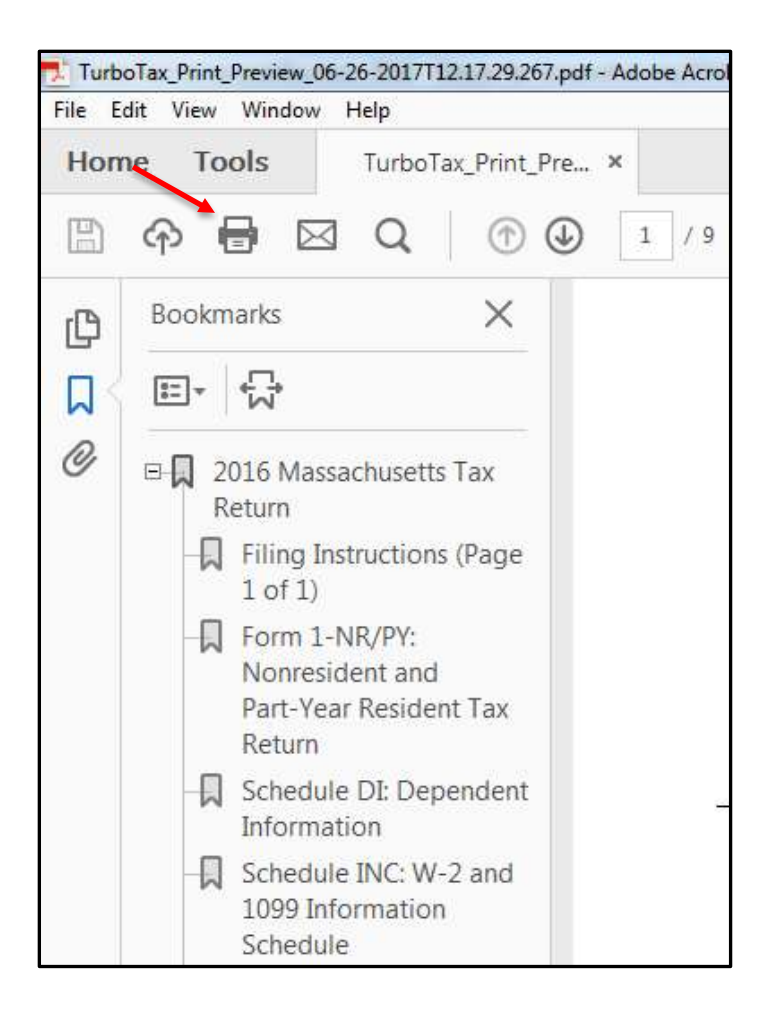

32) After printing your return:

- The instruction letter will indicate any balance due that you need to pay or refund that you will receive.
- The instructions will also tell you the address to mail your return.
- Be sure to print out an extra copy to keep for your files.